# Configuration des interfaces Firepower Threat Defense en mode routé

## Table des matières

| Introduction                                          |
|-------------------------------------------------------|
| Conditions préalables                                 |
| Exigences                                             |
| Composants utilisés                                   |
| Produits connexes                                     |
| Informations générales                                |
| Configurer                                            |
| Diagramme du réseau                                   |
| Configurer une interface routée et une sous-interface |
| Étape 1. Configuration de l'interface logique         |
| Étape 2. Configuration de l'interface physique        |
| Fonctionnement de l'interface routée FTD              |
| Présentation de l'interface routée FTD                |
| Vérifier                                              |
| Suivre un paquet sur l'interface routée FTD           |
| Informations connexes                                 |

## Introduction

Ce document décrit la configuration, la vérification et le fonctionnement d'une interface par paire en ligne sur un appareil Firepower Threat Defense (FTD).

## Conditions préalables

### Exigences

Il n'y a pas de conditions spécifiques pour ce document.

### Composants utilisés

Les informations contenues dans ce document sont basées sur les versions de matériel et de logiciel suivantes :

- ASA5512-X code FTD 6.1.0.x
- Firepower Management Center (FMC) code 6.1.0.x

The information in this document was created from the devices in a specific lab environment. All of the devices used in this document started with a cleared (default) configuration. Si votre réseau est en ligne, assurez-vous de bien comprendre l'incidence possible des commandes.

### Produits connexes

Ce document peut également être utilisé avec les versions de matériel et de logiciel suivantes :

- ASA5506-X, ASA5506W-X, ASA5506H-X, ASA5508-X, ASA5516-X
- ASA5512-X, ASA5515-X, ASA5525-X, ASA5545-X, ASA5555-X
- FPR2100, FPR4100, FPR9300
- VMware (ESXi), Amazon Web Services (AWS), machine virtuelle à base de noyau (KVM)
- Code logiciel FTD 6.2.x et versions ultérieures

## Informations générales

Le pare-feu Firepower Threat Defense (FTD) propose deux modes de déploiement et six modes d'interface, comme illustré dans cette image :

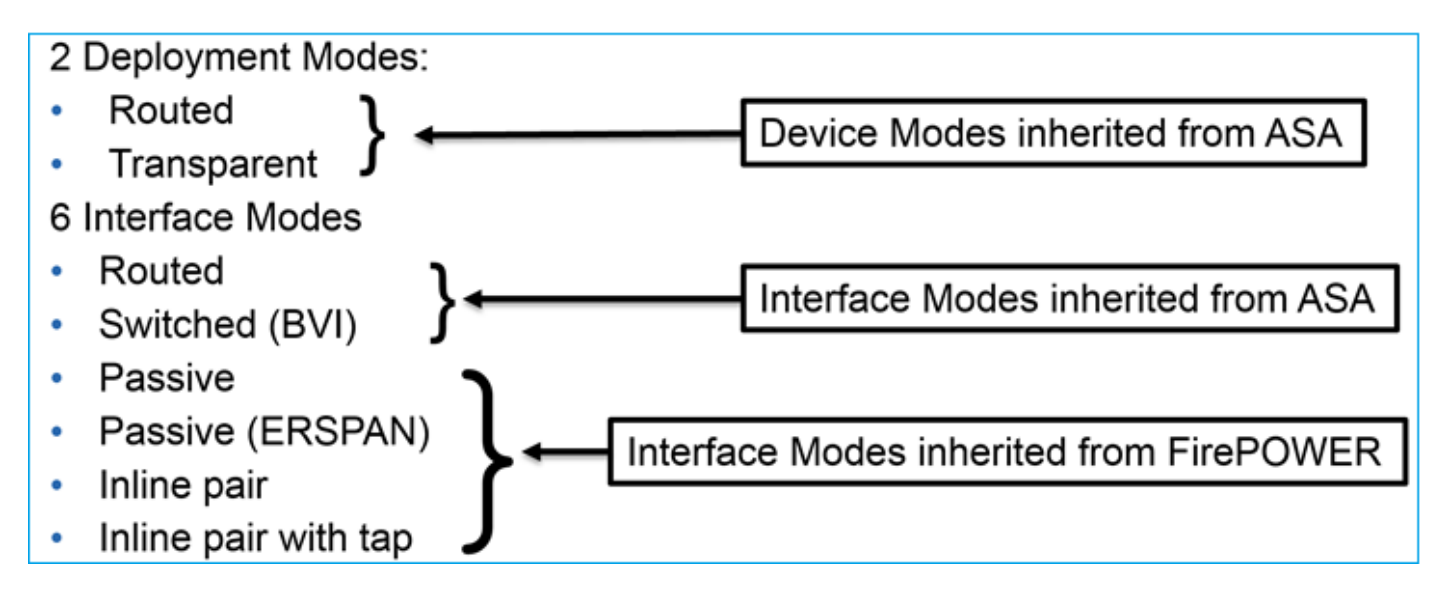

Remarque : vous pouvez combiner les modes d'interface sur un seul appareil FTD.

Présentation générale des différents modes de déploiement et d'interface FTD :

| interface FTD Mode de<br>mode déploiement | Description | Le trafic peut<br>être abandonné |
|-------------------------------------------|-------------|----------------------------------|
|-------------------------------------------|-------------|----------------------------------|

|                                | FTD                     |                                                              |     |
|--------------------------------|-------------------------|--------------------------------------------------------------|-----|
| Routés                         | Routés                  | Vérifications complètes du<br>moteur LINA et du moteur Snort | Oui |
| Commuté                        | Transparent             | Vérifications complètes du<br>moteur LINA et du moteur Snort | Oui |
| Paire en ligne                 | Routé ou<br>transparent | Moteur LINA partiel et contrôles<br>Snort complets           | Oui |
| Paire en ligne<br>avec robinet | Routé ou<br>transparent | Moteur LINA partiel et contrôles<br>Snort complets           | Non |
| Passif                         | Routé ou<br>transparent | Moteur LINA partiel et contrôles<br>Snort complets           | Non |
| Passif<br>(ERSPAN)             | Routés                  | Moteur LINA partiel et contrôles<br>Snort complets           | Non |

## Configurer

## Diagramme du réseau

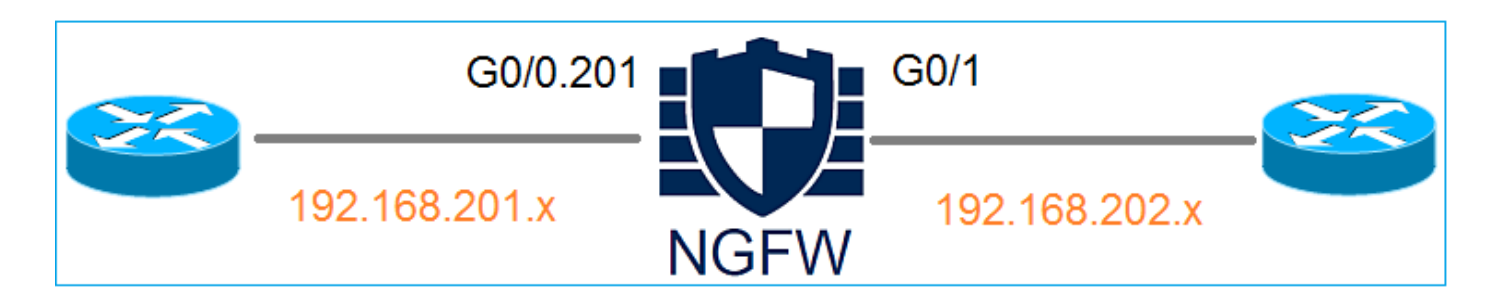

### Configurer une interface routée et une sous-interface

Configurez la sous-interface G0/0.201 et l'interface G0/1 conformément à ces exigences :

|  | Interface | G0/0,201 | G0/1 |
|--|-----------|----------|------|
|--|-----------|----------|------|

| Nom                  | INTÉRIEUR                     | EXTÉRIEUR                     |
|----------------------|-------------------------------|-------------------------------|
| Zone de sécurité     | ZONE_INTERNE                  | ZONE_EXTERNE                  |
| Description          | INTÉRIEUR                     | EXTERNE                       |
| ID de sous-interface | 201                           | -                             |
| ID de VLAN           | 201                           | -                             |
| IPv4                 | Commutateurs 192.168.201.1/24 | Commutateurs 192.168.202.1/24 |
| Duplex/Vitesse       | « Auto »                      | « Auto »                      |

Solution

Étape 1. Configuration de l'interface logique

Accédez à Périphériques > Gestion des périphériques, sélectionnez le périphérique approprié et cliquez sur l'icône Modifier :

| Overview Analysis                                                         | Policies    | Devic      | es C     | Objects  | АМР                            |                                      | Deploy         | 📀 Sys  | tem |
|---------------------------------------------------------------------------|-------------|------------|----------|----------|--------------------------------|--------------------------------------|----------------|--------|-----|
| Device Management                                                         | NAT         | VPN        | QoS      | Platform | n Settings                     |                                      |                |        |     |
|                                                                           |             |            |          |          |                                |                                      | By Group       | *      | ٢   |
| Name                                                                      |             |            |          | Group    | Model                          | License Type 🔺                       | Access Control | Policy |     |
| <ul> <li>Ungrouped (8)</li> <li>FTD5512<br/>10.62.148.10 - Cit</li> </ul> | sco ASA5512 | 2-X Threat | t Defens | se       | Cisco ASA5512-X Threat Defense | Base, Threat, Malware, URL Filtering | FTD5512        |        | ø   |

### Sélectionnez Add Interfaces > Sub Interface :

| Overv            | iew Analysis                        | Policies De | evices Objec   | ts AMP          |                |                               | Deploy 🔗   | System | Help 🔻       | admin 🔻   |
|------------------|-------------------------------------|-------------|----------------|-----------------|----------------|-------------------------------|------------|--------|--------------|-----------|
| Device           | e Management                        | NAT VPN     | I QoS Pla      | atform Settings |                |                               |            |        |              |           |
| FTD:<br>Cisco AS | <b>5512</b><br>645512-X Threat Defe | ense        |                |                 |                |                               |            |        | Save         | X Cancel  |
|                  |                                     |             |                |                 |                |                               |            |        |              |           |
| Devie            | ces Routing                         | Interfaces  | Inline Sets    | DHCP            |                |                               |            |        |              |           |
| 2                |                                     |             |                |                 |                |                               |            | 0      | Add Inter    | faces 🔹   |
| St               | Interface                           |             | Logical Name   |                 | Security Zones | MAC Address (Active/Standby)  | ID Address | 💿 Sut  | o Interface  |           |
| 51               | Internace                           |             | Logical Hallin | e Type          | Security Zones | MAC Address (Active/ standby) | IF Address | 🔘 Rei  | dundant Inte | erface    |
| 0                | GigabitEthernet                     | t0/0        |                | Physical        |                |                               |            | C Eth  | er Channel I | Interface |
| 0                | 🕅 GigabitEthernet                   | t0/1        |                | Physical        |                |                               |            |        |              | Ø         |

Configurez les paramètres de la sous-interface conformément aux exigences :

| Add Sub Interface    |                             |  |  |  |  |  |  |
|----------------------|-----------------------------|--|--|--|--|--|--|
| Name: INSID          | E Enabled 🔲 Management Only |  |  |  |  |  |  |
| Security Zone: INSID | E_ZONE                      |  |  |  |  |  |  |
| Description: INTER   | NAL                         |  |  |  |  |  |  |
| General IPv4 IPv     | Advanced                    |  |  |  |  |  |  |
| MTU:                 | 1500 (64 - 9198)            |  |  |  |  |  |  |
| Interface *:         | GigabitEthernet0/0          |  |  |  |  |  |  |
| Sub-Interface ID *:  | 201 (1 - 4294967295)        |  |  |  |  |  |  |
| VLAN ID:             | 201 (1 - 4094)              |  |  |  |  |  |  |

### Paramètres IP de l'interface :

:

| Add Sub Inte   | erface   |              |           |      |                             |
|----------------|----------|--------------|-----------|------|-----------------------------|
| Name:          | INSIDE   |              | 🗹 Enabled | 🗆 Ма | nagement Only               |
| Security Zone: | INSIDE_Z | ONE          | •         |      |                             |
| Description:   | INTERNAL |              |           |      |                             |
| General IPv4   | 4 IPv6   | Advanced     |           |      |                             |
| IP Type:       |          | Use Static I | Р 👻       |      |                             |
| IP Address:    |          | 192.168.201  | 1.1/24    |      | eg. 1.1.1.1/255.255.255.228 |

Sous l'interface physique (GigabitEthernet0/0), spécifiez les paramètres Duplex et Speed (Vitesse)

| General | IPv4 | IPv6 | Advanced | Hardware Configurat | ion |
|---------|------|------|----------|---------------------|-----|
| Duplex: |      |      | auto     | ~                   |     |
| Speed:  |      |      | auto     | ~                   |     |

Activez l'interface physique (G0/0 dans ce cas) :

| Edit Physical Interface |        |             |              |                 |  |  |  |  |
|-------------------------|--------|-------------|--------------|-----------------|--|--|--|--|
| Mode:                   | None   |             | ~            |                 |  |  |  |  |
| Name:                   |        |             | 🗹 Enabled    | Management Only |  |  |  |  |
| Security Zone:          |        |             | •            |                 |  |  |  |  |
| Description:            |        |             |              |                 |  |  |  |  |
| General IPv             | 4 IPv6 | Advanced    | Hardware Cor | nfiguration     |  |  |  |  |
| MTU:                    |        | 1500        |              | (64 - 9198)     |  |  |  |  |
| Interface ID:           |        | GigabitEthe | rnet0/0      |                 |  |  |  |  |

Étape 2. Configuration de l'interface physique

Modifiez l'interface physique GigabitEthernet0/1 conformément aux spécifications :

| Edit Physical  | Interfac | e            |                       |                             |
|----------------|----------|--------------|-----------------------|-----------------------------|
| Mode:          | None     |              | ~                     |                             |
| Name:          | OUTSIDE  |              | Enabled Ma            | anagement Only              |
| Security Zone: | OUTSIDE_ | ZONE         | ~                     |                             |
| Description:   | EXTERNAL |              |                       |                             |
| General IPv4   | IPv6     | Advanced     | Hardware Configuratio | n                           |
| IP Туре:       |          | Use Static I | P                     |                             |
| IP Address:    |          | 192.168.202  | 2.1/24                | eg. 1.1.1.1/255.255.255.228 |

- Pour l'interface routée, le mode est : None
- Le nom est équivalent au nom de l'interface ASA si
- Sur FTD, toutes les interfaces ont un niveau de sécurité = 0
- same-security-traffic n'est pas applicable sur FTD. Le trafic entre les interfaces FTD (inter) et (intra) est autorisé par défaut

Sélectionnez Enregistrer et déployer.

#### Vérification

#### Dans l'interface utilisateur FMC :

| De | vices Routing Interfaces | Inline Sets DHC | P         |                |                              |                          |                                                                                                    |
|----|--------------------------|-----------------|-----------|----------------|------------------------------|--------------------------|----------------------------------------------------------------------------------------------------|
| 2  |                          |                 |           |                |                              | Add Int                  | terfaces •                                                                                                    |
| St | . Interface              | Logical Name    | Туре      | Security Zones | MAC Address (Active/Standby) | IP Address               |                                                                                                    |
| Θ  | GigabitEthernet0/0       |                 | Physical  |                |                              |                          | s de la constante de la constante de la consta |
| Θ  | GigabitEthernet0/1       | OUTSIDE         | Physical  | OUTSIDE_ZONE   |                              | 192.168.202.1/24(Static) | ø                                                                                                    |
| 0  | GigabitEthernet0/2       |                 | Physical  |                |                              |                          | ø                                                                                                    |
| 0  | GigabitEthernet0/3       |                 | Physical  |                |                              |                          | ø                                                                                                    |
| 0  | GigabitEthernet0/4       |                 | Physical  |                |                              |                          | ø                                                                                                    |
| 0  | GigabitEthernet0/5       |                 | Physical  |                |                              |                          | ø                                                                                                    |
| Θ  | Diagnostic0/0            |                 | Physical  |                |                              |                          | ø                                                                                                    |
| Θ  | GigabitEthernet0/0.201   | INSIDE          | SubInterf | INSIDE_ZONE    |                              | 192.168.201.1/24(Static) | a                                                                                                    |

#### <#root>

#### >

show interface ip brief

| Interface                                                                                                    | IP-Address                                                                      | OK?                                    | Method                                                      | Status                                                                                                    |                              | Protocol                               |
|----------------------------------------------------------------------------------------------------|---------------------------------------------------------------------------------|----------------------------------------|-------------------------------------------------------------|----------------------------------------------------------------------------------------------------|------------------------------|----------------------------------------|
| GigabitEthernet0/0                                                                                                    | unassigned                                                                      | YES                                    | unset                                                       | up                                                                                                    |                              | up                                     |
| GigabitEthernet0/0.201                                                                                                    | 192.168.201.1                                                                   | YES                                    | manual                                                      | up                                                                                                    |                              | up                                     |
| GigabitEthernet0/1                                                                                                    | 192.168.202.1                                                                   | YES                                    | manual                                                      | up                                                                                                    |                              | up                                     |
| GigabitEthernet0/2<br>GigabitEthernet0/3<br>GigabitEthernet0/4<br>GigabitEthernet0/5<br>Internal-Control0/0<br>Internal-Data0/0<br>Internal-Data0/1<br>Internal-Data0/2 | unassigned<br>unassigned<br>unassigned<br>127.0.1.1<br>unassigned<br>unassigned | YES<br>YES<br>YES<br>YES<br>YES<br>YES | unset<br>unset<br>unset<br>unset<br>unset<br>unset<br>unset | administratively of<br>administratively of<br>administratively of<br>administratively of<br>up<br>up<br>up | down<br>down<br>down<br>down | down<br>down<br>down<br>up<br>up<br>up |
| Management0/0                                                                                                    | unassigned                                                                      | YES                                    | unset<br>unset                                              | up<br>up                                                                                                   |                              | up<br>up                               |

#### <#root>

#### >

#### show ip

| System IP Addresses:   |         |               |               |        |
|------------------------|---------|---------------|---------------|--------|
| Interface              | Name    | IP address    | Subnet mask   | Method |
| GigabitEthernet0/0.201 | INSIDE  | 192.168.201.1 | 255.255.255.0 | manual |
| GigabitEthernet0/1     | OUTSIDE | 192.168.202.1 | 255.255.255.0 | manual |
| Current IP Addresses:  |         |               |               |        |
| Interface              | Name    | IP address    | Subnet mask   | Method |
| GigabitEthernet0/0.201 | INSIDE  | 192.168.201.1 | 255.255.255.0 | manual |
| GigabitEthernet0/1     | OUTSIDE | 192.168.202.1 | 255.255.255.0 | manual |

Corrélation entre interface utilisateur graphique FMC et CLI FTD :

|                                      | > show running-config interface g0/0.201 |
|--------------------------------------|------------------------------------------|
| Edit Sub Interface                   | !                                        |
|                                      | interface GigabitEthernet0/0.201         |
| Name: INSIDE Enabled Danagement Only | description INTERNAL                     |
| Security Zone: INSIDE ZONE           | vlan 201                                 |
|                                      | nameif INSIDE                            |
| Description: INTERNAL                | cts manual                               |
| General IPv4 IPv6 Advanced           | propagate sgt preserve-untag             |
| IP Type: Use Static IP 💌             | security-level 0                         |
| IP Address: 192.168.201.1/24         | ip address 192.168.201.1 255.255.255.0   |

1

<#root>

```
show interface g0/0.201
Interface GigabitEthernet0/0.201
...
INSIDE
۳,
is up, line protocol is up
 Hardware is i82574L rev00, BW 1000 Mbps, DLY 10 usec
VLAN identifier 201
Description: INTERNAL
        MAC address a89d.21ce.fdea, MTU 1500
IP address 192.168.201.1, subnet mask 255.255.255.0
 Traffic Statistics for "INSIDE":
        1 packets input, 28 bytes
        1 packets output, 28 bytes
        0 packets dropped
>
show interface g0/1
Interface GigabitEthernet0/1 "OUTSIDE", is up, line protocol is up
 Hardware is i82574L rev00, BW 1000 Mbps, DLY 10 usec
Auto-Duplex(Full-duplex), Auto-Speed(1000 Mbps)
        Input flow control is unsupported, output flow control is off
Description: EXTERNAL
        MAC address a89d.21ce.fde7, MTU 1500
IP address 192.168.202.1, subnet mask 255.255.255.0
        0 packets input, 0 bytes, 0 no buffer
        Received 0 broadcasts, 0 runts, 0 giants
        0 input errors, 0 CRC, 0 frame, 0 overrun, 0 ignored, 0 abort
        0 pause input, 0 resume input
        0 L2 decode drops
        1 packets output, 64 bytes, 0 underruns
        0 pause output, 0 resume output
        0 output errors, 0 collisions, 12 interface resets
        0 late collisions, 0 deferred
        0 input reset drops, 0 output reset drops
        input queue (blocks free curr/low): hardware (511/511)
        output queue (blocks free curr/low): hardware (511/511)
 Traffic Statistics for "OUTSIDE":
        0 packets input, 0 bytes
        0 packets output, 0 bytes
        0 packets dropped
      1 minute input rate 0 pkts/sec, 0 bytes/sec
```

```
1 minute output rate 0 pkts/sec, 0 bytes/sec
1 minute drop rate, 0 pkts/sec
5 minute input rate 0 pkts/sec, 0 bytes/sec
5 minute output rate 0 pkts/sec, 0 bytes/sec
5 minute drop rate, 0 pkts/sec
```

### Fonctionnement de l'interface routée FTD

Vérifiez le flux de paquets FTD lorsque des interfaces routées sont utilisées.

Solution

>

Présentation de FTD Architectural

Présentation générale du plan de données FTD :

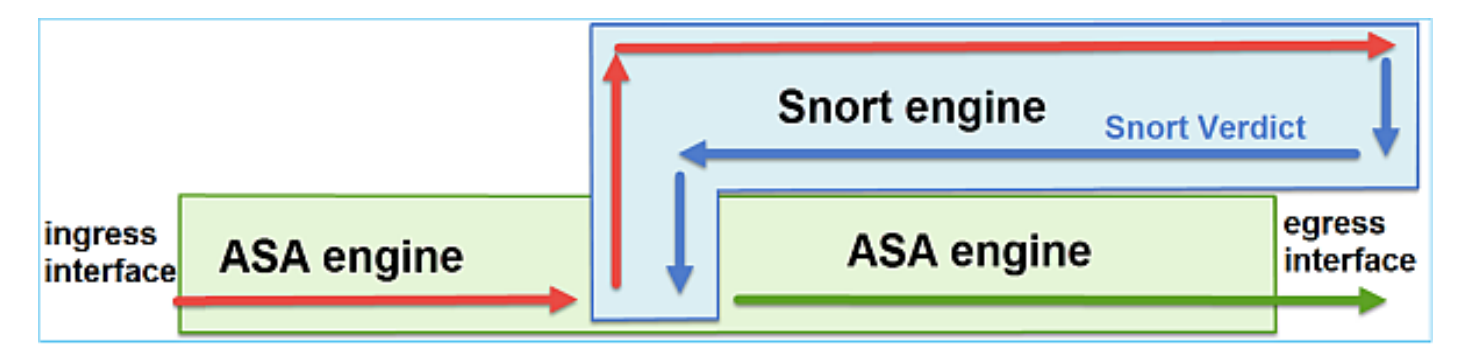

Cette image montre quelques-unes des vérifications qui se produisent dans chaque moteur :

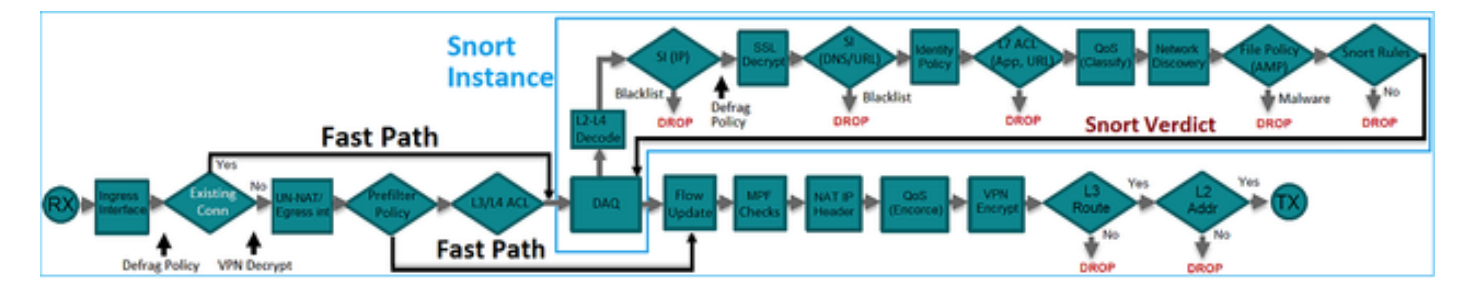

Points clés

- · Les vérifications du bas correspondent au chemin de données du moteur FTD LINA
- · Les vérifications dans la zone bleue correspondent à l'instance du moteur FTD Snort

Présentation de l'interface routée FTD

- Disponible uniquement dans le déploiement routé
- Déploiement traditionnel de pare-feu C3
- Une ou plusieurs interfaces routables physiques ou logiques (VLAN)
- Permet de configurer des fonctionnalités telles que les protocoles NAT ou de routage dynamique
- Les paquets sont transférés en fonction de la recherche de route et le tronçon suivant est résolu en fonction de la recherche ARP
- Trafic réel peut être abandonné
- Les vérifications complètes du moteur LINA sont appliquées avec les vérifications complètes du moteur Snort

Le dernier point peut être visualisé comme suit :

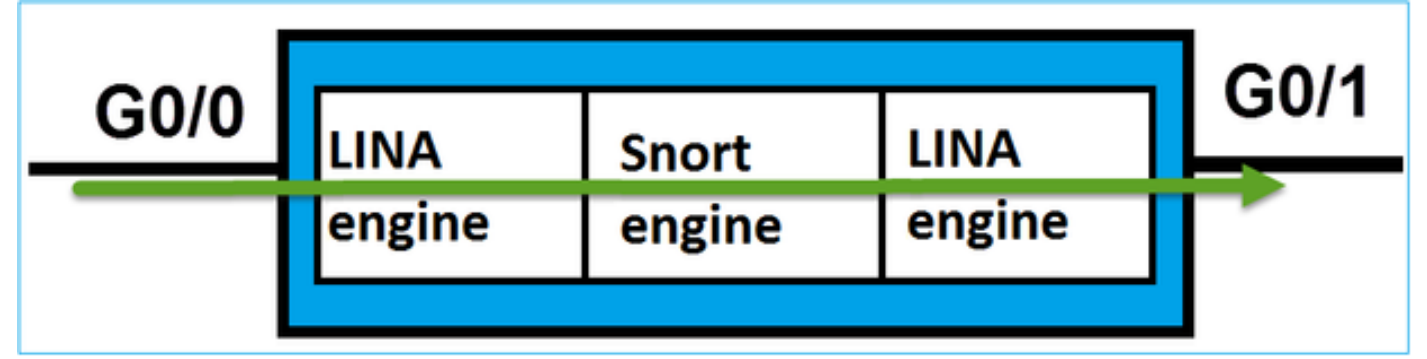

## Vérifier

Suivre un paquet sur l'interface routée FTD

Diagramme du réseau

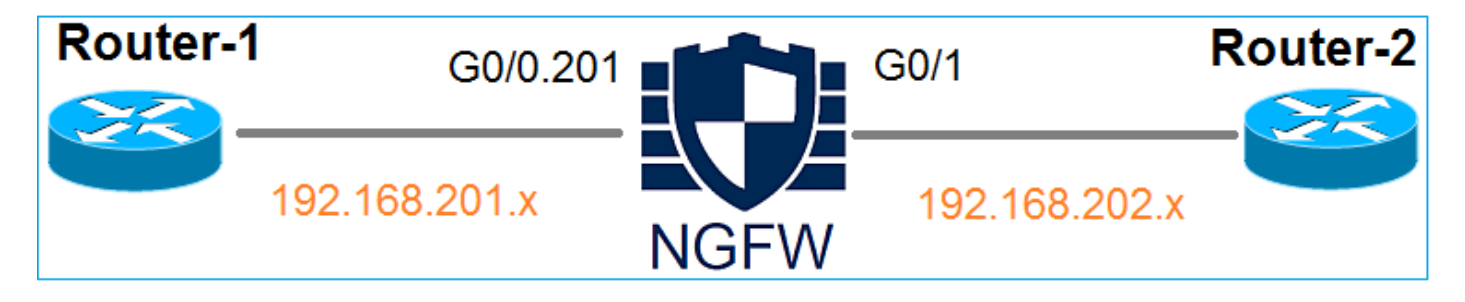

Utilisez packet-tracer avec les paramètres suivants pour voir les politiques appliquées :

| Interface d'entrée        | INTÉRIEUR       |
|---------------------------|-----------------|
| Protocole/Service         | Port TCP 80     |
| Adresse IP<br>source      | 192.168.201.100 |
| Adresse IP de destination | 192.168.202.100 |

#### Solution

Lorsqu'une interface routée est utilisée, le paquet est traité de la même manière qu'une interface routée ASA classique. Des vérifications telles que la recherche de route, MPF (Modular Policy Framework), NAT, la recherche ARP, etc., ont lieu dans le chemin de données du moteur LINA. De plus, si la politique de contrôle d'accès l'exige, le paquet est inspecté par le moteur Snort (l'une des instances Snort) où un verdict est généré et renvoyé au moteur LINA :

<#root>
>
packet-tracer input INSIDE tcp 192.168.201.100 11111 192.168.202.100 80
Phase: 1
Type: ROUTE-LOOKUP
Subtype: Resolve Egress Interface
Result: ALLOW
Config:
Additional Information:
found next-hop 192.168.202.100 using egress ifc OUTSIDE
Phase: 2

Subtype: log Result: ALLOW Config: access-group CSM\_FW\_ACL\_ global access-list CSM\_FW\_ACL\_ advanced permit ip any any rule-id 268437505 access-list CSM\_FW\_ACL\_ remark rule-id 268437505: ACCESS POLICY: FTD5512 - Default/1 access-list CSM\_FW\_ACL\_ remark rule-id 268437505: L4 RULE: DEFAULT ACTION RULE

Additional Information:

This packet will be sent to snort for additional processing where a verdict will be reached

Phase: 3

Type: CONN-SETTINGS

Subtype: Result: ALLOW Config:

class-map class-default

match any

policy-map global\_policy

class class-default

```
set connection advanced-options UM_STATIC_TCP_MAP
```

service-policy global\_policy global

Additional Information:

Phase: 4

Type: NAT

Subtype: per-session Result: ALLOW Config: Additional Information:

Phase: 5

Type: IP-OPTIONS Subtype: Result: ALLOW Config: Additional Information:

Phase: 6 Type: NAT Subtype: per-session Result: ALLOW Config: Additional Information:

Phase: 7 Type: IP-OPTIONS Subtype: Result: ALLOW Config: Additional Information:

Phase: 8 Type: FLOW-CREATION Subtype: Result: ALLOW Config: Additional Information: New flow created with id 11336, packet dispatched to next module

```
Result:
```

input-interface: INSIDE

input-status: up
input-line-status: up

output-interface: OUTSIDE

output-status: up output-line-status: up Action: allow

>

Remarque : au cours de la phase 4, le paquet est comparé à une carte TCP appelée UM\_STATIC\_TCP\_MAP. Il s'agit du mappage TCP par défaut sur FTD.

#### <#root>

firepower#

```
show run all tcp-map
```

!

tcp-map UM\_STATIC\_TCP\_MAP
 no check-retransmission

no checksum-verification exceed-mss allow queue-limit 0 timeout 4 reserved-bits allow syn-data allow synack-data drop invalid-ack drop seq-past-window drop tcp-options range 6 7 allow tcp-options range 9 18 allow tcp-options range 20 255 allow tcp-options selective-ack allow tcp-options timestamp allow tcp-options window-scale allow tcp-options mss allow tcp-options md5 clear ttl-evasion-protection urgent-flag allow window-variation allow-connection

## Informations connexes

! >

- <u>Guide de configuration de Cisco Firepower Threat Defense pour Firepower Device Manager,</u> version 6.1
- Installation et mise à niveau de Firepower Threat Defense sur les périphériques ASA 55xx-X
- <u>Cisco Secure Firewall Threat Defense</u>
- <u>Assistance technique de Cisco et téléchargements</u>

### À propos de cette traduction

Cisco a traduit ce document en traduction automatisée vérifiée par une personne dans le cadre d'un service mondial permettant à nos utilisateurs d'obtenir le contenu d'assistance dans leur propre langue.

Il convient cependant de noter que même la meilleure traduction automatisée ne sera pas aussi précise que celle fournie par un traducteur professionnel.